## [In case of using USB memory]

1) Write the 2 files (AMS0\_xxx.MVP and AMS0\_UPD.SIG) in the root directory of the USB memory. Don't put any other files on the root directory.

Setting: FAT32 formatted USB Writing files: AMS0\_xxx.MVP and AMS0\_UPD.SIG

- Insert the above update USB into the unit under the condition of power ON.
- 3) After startup, select "Settings" from initial menu and press "ENTER" key.
- 4) Select "Software Update Settings" "Manual Update" "USB Memory".
- 5) Press "ENTER" with "OK".

Manual Update from USB Memory

- 6) Both the current software and update software versions are displayed. After confirmation, select ""Yes" and press "ENTER".
- 7) Press "ENTER" with "OK". The update process begins.
- 8) When the update process is completed, a screen is displayed indicating that the update process is completed.
- 9) After update process is complete, turn off the power of the unit.

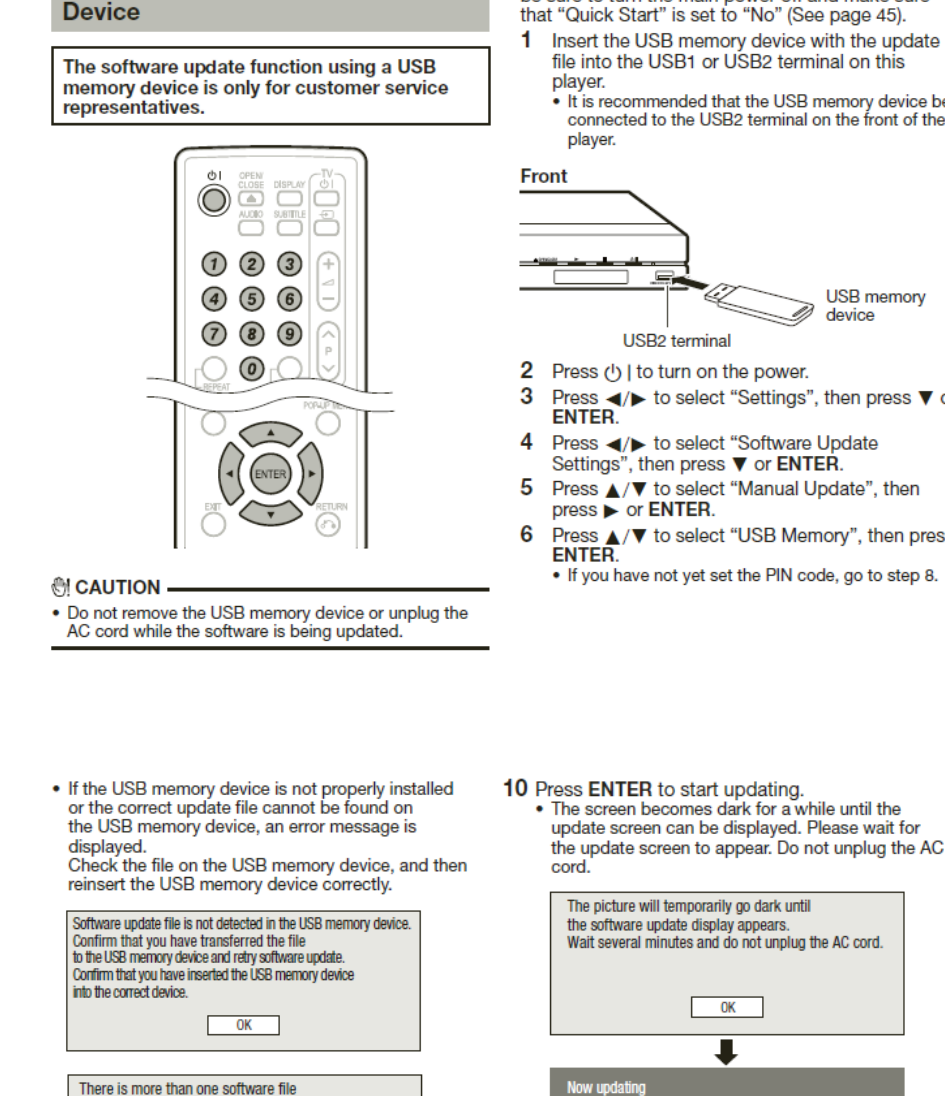

- When you insert or remove a USB memory device, be sure to turn the main power off and make sure that "Quick Start" is set to "No" (See page 45).
- Insert the USB memory device with the update file into the USB1 or USB2 terminal on this
- It is recommended that the USB memory device be connected to the USB2 terminal on the front of the

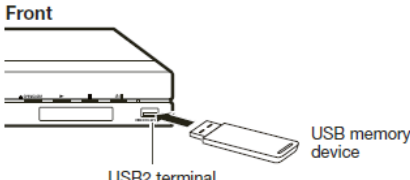

Do not unplug AC cord

Update Version

- Press ◀/► to select "Settings", then press ▼ or
- Press ◀/► to select "Software Update Settings", then press ▼ or ENTER.
- Press ▲/▼ to select "Manual Update", then
- Press ▲/▼ to select "USB Memory", then press ENTER.
  - 11 When the software is successfully updated, a screen is displayed indicating that the update process is completed.

N

- If the update has failed, check the file in the USB device and try Software Update again.
- 12 Press () | to turn off the player.
  - Delete unneeded software update data using a PC after the software update process is completed.
- 13 Remove the USB memory device.

7 Enter the 4-digit number using 0–9.

| Enter 4-digit PIN code |  |  |  |  |  |  |
|------------------------|--|--|--|--|--|--|
|                        |  |  |  |  |  |  |

8 Press ENTER to start checking data in the USB memory device.

| Insert USB memory device containing the software update file. |
|---------------------------------------------------------------|
| ОК                                                            |

9 During the data checking, "Checking" blinks.

| Checking | ow checking the data in USB memory device. |
|----------|--------------------------------------------|
|          | Checking                                   |

· The current version of this unit software and the version of the update file on the USB memory device are displayed. To update this player softw with update file, select "Yes", and press ENTER. oftware

| Software update file is<br>Start update? | s detected in the USB memory device. |
|------------------------------------------|--------------------------------------|
| Current Ver. :<br>Update Ver. :          | X00000000X<br>XYYYYYYYYY             |
|                                          | Yes                                  |
|                                          | No                                   |

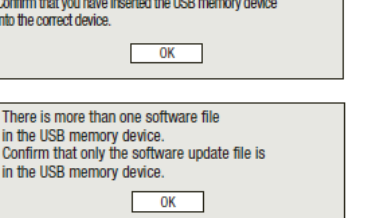

使用 USB 記憶體進行軟件更新:

- 1. 請把2個檔案 (AMS0\_xxx.MVP 及 AMS0\_UPD.SIG) 抄寫至 USB 記憶體的根目錄下
- 2. 在 USB 記憶體的根目錄下除上述 2 個檔案請勿寫入其它檔案
- 3. USB 記憶體的格式為 FAT32
- 4. 在電源開啓狀態下把上述 USB 記憶體放進機身的 USB 插口
- 5. 在主菜單選擇"系统設置"→"版本升級"→"手動更新"再按"ENTER"
- 6. 選擇 "USB 記憶體"再按 "ENTER"
- 7. 請跟隨顯示器上菜單的指示步驟來完成版本升級

## 從USB記憶設備手動更新

🕑 注意

拔除交流電源線。

利用USB記憶設備進行軟件更新的功能,只限顧客 服務代表進行。

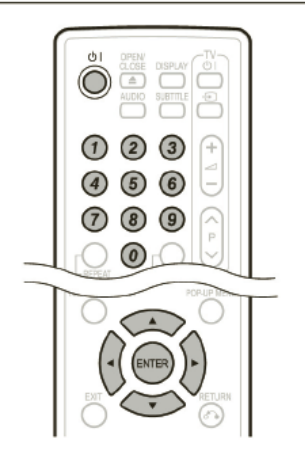

• 在下載和更新軟件期間, 切勿移除USB記憶設備或

- 當您插入或移除USB記憶設備時,請確定電源已關 閉和「快速啟動模式」的設置為「否」。(第45頁)。 把載有更新檔案的USB記憶設備插入本播放機的
- 1 USB1或USB2端子。
- •建議將USB記憶設備連接到播放機前方的 USB2端子。

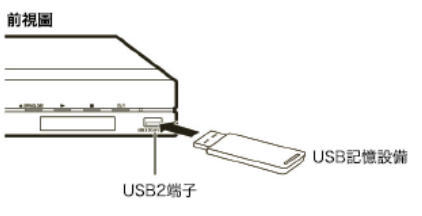

- 2 按下心 | 開啟電源。
- 3 按下◀/▶來選擇「設置」,然後按下▼或 ENTER。
- 4 按下◀/▶來選擇「軟件更新設置」,然後按下▼ 或ENTER。
- 5 按下▲/▼來選擇「手動更新」, 然後按下▶或 ENTER。
   6 按下▲/▼來選擇「USB記憶設備」, 然後按下
- 按下▲/▼來選擇「USB記憶設備」,然後按下 ENTER。 如閣下沒有設置PIN密碼,會跳到步驟8。

7 輸入四位數碼,請使用0-9數字。

|   | Enter 4-digit PIN code                                                                              |    |
|---|----------------------------------------------------------------------------------------------------|----|
| 8 | 按下確定,開始檢 <b>查</b> USB記憶設備的數據。                                                                       |    |
|   | Insert USB memory device containing the software update file.                                       |    |
|   | ОК                                                                                                  |    |
| 9 | 在數據檢查期間,會顯示閃動的「檢查中」。                                                                                |    |
|   | Now checking the data in USB memory device.                                                         |    |
|   | Checking                                                                                            |    |
|   | <ul> <li>本機上現有的軟件版本,以及USB記憶設備□</li> <li>的更新檔案版本將會顯示,如需更新本播放機</li> <li>軟件,請選擇「是」,並按ENTER。</li> </ul> | 牛獎 |
|   | Software update file is detected in the USB memory device. Start update?                            |    |
|   | Current Ver. : xxxxxxxxxxx<br>Update Ver. : yyyyyyyyyy                                              |    |

- 如USB快取記憶體設備未正確插入或未能在 USB快取記憶體上找到正確的更新檔案,會顯 示錯誤訊息。
   請檢USB快取記憶體上的檔案,然後重新正確 地插入USB快取記憶體。
   Software update file is not detected in the USB memory device. Confirm that you have transferred the file to the USB memory device and rethy software update. Confirm that you have inserted the USB memory device into the correct device.
   OK
  - **10** 按下ENTER開始更新。

 畫面會轉為黑畫面片刻,直至顯示更新畫面。 請等候更新畫面顯示,請勿拔除交流電源線。

| The picture will temp<br>the software update<br>Wait several minutes | porarily go dark until<br>display appears.<br>a and do not unplug the AC cord. |
|----------------------------------------------------------------------|--------------------------------------------------------------------------------|
| l                                                                    | ОК                                                                             |
|                                                                      | +                                                                              |
| Now updating                                                         |                                                                                |
| + Do not unplug AC cord                                              |                                                                                |
| Update Version                                                       | ууууууууу                                                                      |
|                                                                      | 2014                                                                           |

11 當軟件成功更新, 會顯示更新過程已完成的畫面。 如更新失敗, 請檢查USB快取記憶體上的檔案, 並再嘗試軟件更新。

No

业丹言武軟件更新。 12 按下の|把播放機關閉。

- 當軟件更新程序完成後,請使用電腦刪除不需 要的軟件。
- 13 移除USB快取記憶體。